How to use StoryCorps Connect:

StoryCorps Connect allows you to conduct an interview from your computer with an interviewee who can also connect to the internet.

First you will need to create StoryCorps account, either on the StoryCorps web site or by downloading the StoryCorps app to your phone. To create you account on the web site go to" <u>https://archive.storycorps.org/</u>

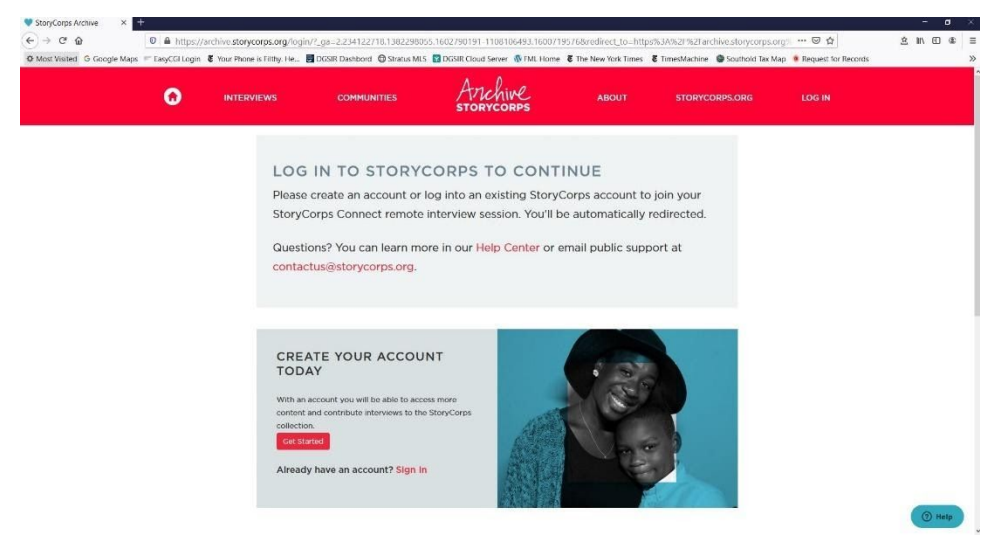

Once you have created an account the web site will remember so you don't need to sign in again unless you sign out.

From the Archives page you can click on Communities in the red menu bar and find the East Marion Stories community to listen to the stories we have collected.

To use StoryCorps Connect to record an interview go to:

https://storycorps.org/participate/storycorps-connect/

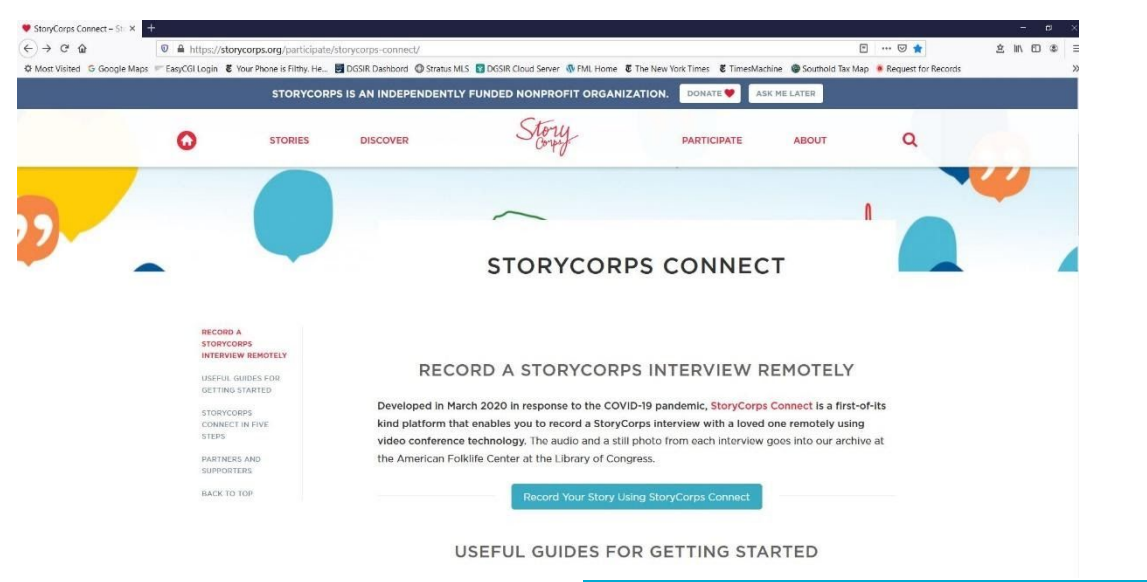

Click on the teal-colored bar that stays "Record Your Story Using StoryCorps Connect".

The following pop-up will appear asking you to share your computer's camera and microphone.

| $(\leftarrow) \rightarrow C'  \textcircled{a}$ | 🔽 🖉 🖨 💌 ht | ttps://archive. <b>storyco</b> r                                                                       | ps.org/storycorps-connect- | begin/?remot | e_interview=loworom   | nc062 |
|------------------------------------------------|------------|----------------------------------------------------------------------------------------------------|----------------------------|--------------|-----------------------|-------|
| Amost Visited G Google Maps                    | Easyt      | Will you allow <b>archive.storycorps.org</b> to use your<br>camera and microphone?<br>Camera to share: |                            | Stratus MLS  | S DGSIR Cloud Server  | 🐠 FN  |
|                                                |            | Integrated Webcam                                                                                      | /ebcam ~                   |              |                       |       |
|                                                |            | Microphone to share:<br>Microphone (Realtek(R) Audio)                                                  |                            |              |                       |       |
|                                                |            |                                                                                                    |                            | <i>v</i>     |                       |       |
|                                                |            | Remember this decision                                                                                 |                            |              |                       |       |
|                                                |            | <u>A</u> llow                                                                                          | <u>D</u> on't Allow        | to intervi   | ew. They'll appear in | the o |

Click Allow

The following screen will appear with a link for your interview . Your picture will appear in the upper right hand corner of the screen.

You can email the link to person you want to interview directly from the screen. Your interview partner's picture will appear on the screen once they click the link to sign on.

Click the red bar to start recording.

| Demect                                                                                      |  |
|---------------------------------------------------------------------------------------------|--|
| Back to Archive                                                                             |  |
| <text><text><text><text><text><text><text></text></text></text></text></text></text></text> |  |

The end of the interview